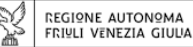

Direzione centrale salute, integrazione socio sanitaria, politiche sociali e famiglia

tel + 39 0403775551 fax + 39 0403775523

ax + 39 04037755

salute@regione.fvg.it salute@certregione.fvg.it I - 34124 Trieste, Riva Nazario Sauro 8

# Fascicolo Sanitario Elettronico

Accesso alle immagini radiografiche e al referto

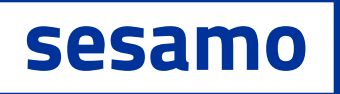

servizi salute in mobilità

Contenuti a cura di:

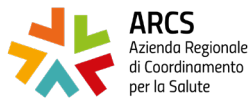

Regolamento UE 2016/679, d.lgs. 196/2003 e d.lgs. 101/2018

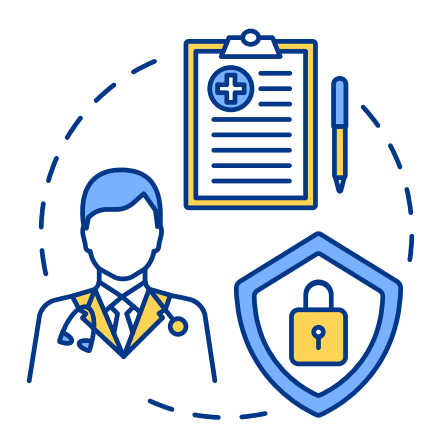

# Il Fascicolo Sanitario è la sezione della piattaforma **Sesamo** che consente di accedere al Fascicolo Sanitario Elettronico.

Il Fascicolo è l'insieme dei dati e dei documenti sanitari digitali prodotti sul territorio regionale da medici e operatori, anche di strutture sanitarie diverse, che costituiscono la storia clinica di ogni persona residente o con domicilio sanitario in Regione Friuli Venezia Giulia. Contiene ad esempio referti di laboratorio, lettere di dimissioni ospedaliere e verbali di pronto soccorso a cui si può aggiungere la propria documentazione sanitaria personale.

L'accesso al FSE è facoltativa e può avvenire utilizzando le credenziali SPID (Servizio Pubblico di Identità Digitale) o la carta regionale dei servizi attivata.

Ulteriori informazioni, le operazioni di accesso, attivazione (manifestazione consensi) e consultazione avvengono on line tramite il portale <u>sesamo.sanita.fvg.it/sesamo</u>

## Accesso ai referti e alle immagini radiografiche nel Fascicolo sanitario elettronico

Una volta raggiunto il portale Sesamo, si deve entrare nel fascicolo sanitario elettronico.

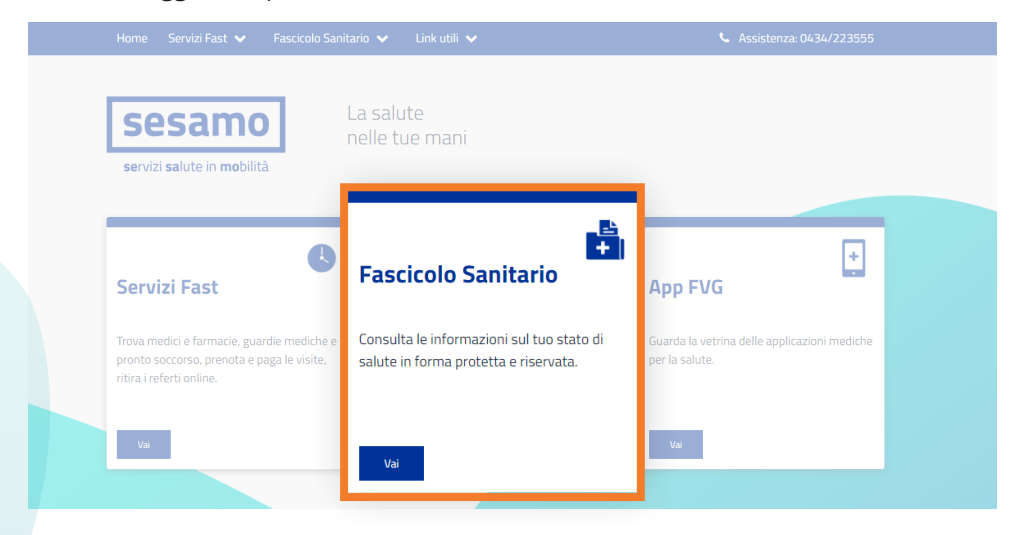

### Accedi con la tua identità digitale per sfruttare i servizi al 100%

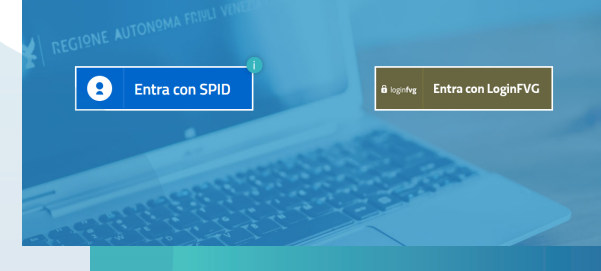

Informazioni per l'attivazione della Carta Regionale dei Servizi: www.regione.fvg.it/rafvg/cms/ RAFVG/GEN/carta-regionale-servizi

Per indicazioni su SPID: www.spid.gov.it

#### Per visualizzare le prestazioni radiologiche (dopo aver pagato il ticket se dovuto):

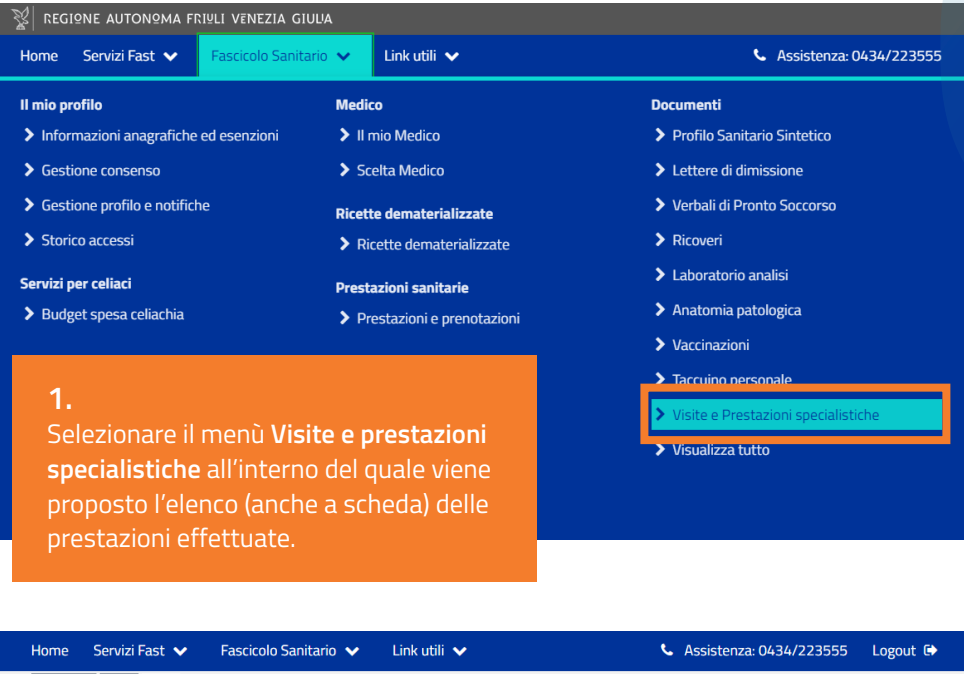

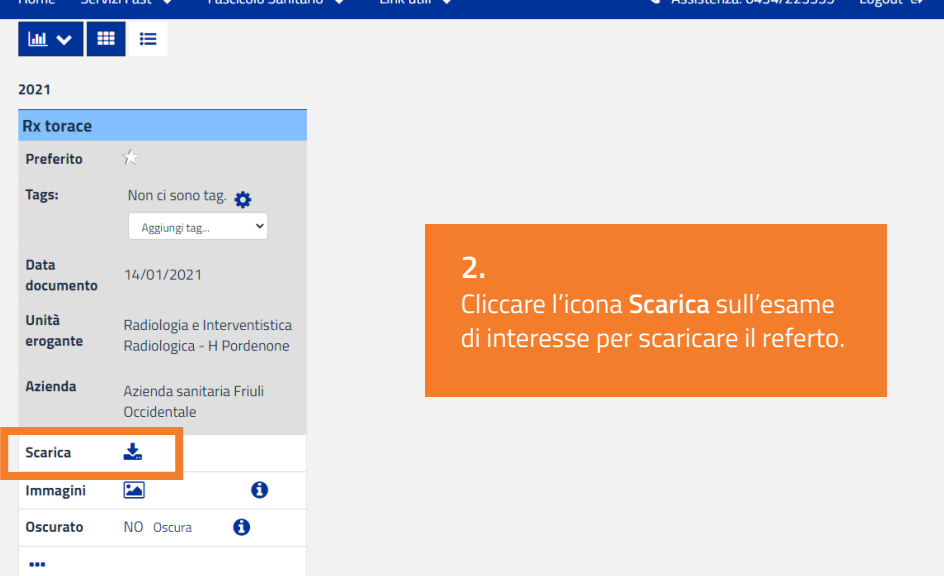

#### INSIEL PROVA Data di nascita: 17/11/1966

#### Prestazioni disponibili RX TORACE - 87.44.1 – 14/01/2021

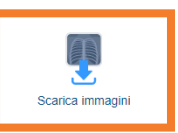

### З.

Cliccando sull'icona 'scarica immagini' in fondo alla pagina si avvia il download

|                  | Apri<br>Apri sempre file di questo tipo |
|------------------|-----------------------------------------|
|                  | Mostra nella cartella                   |
|                  | Annulla                                 |
| MPS_JobID_308iso | ~                                       |

#### In questo esempio è stato usato il browser Google Chrome. \_\_\_\_\_

Altri browser, ad esempio Mozilla Firefox, Microsoft Edge o Safari, potrebbero avere una visualizzazione diversa della stessa funzione. Questo è un esempio dei file che si trovano all'interno della cartella scaricata:

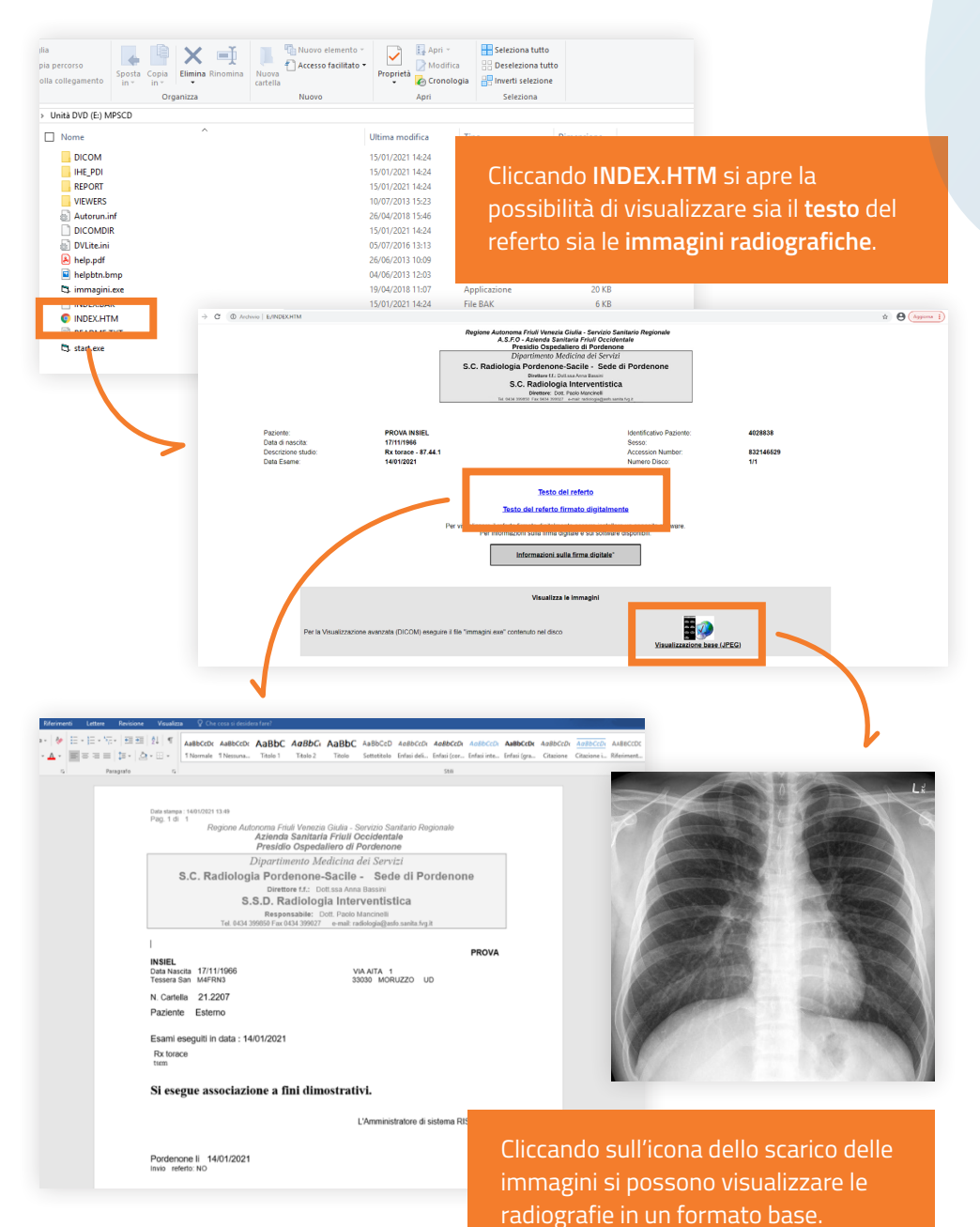

Per una visualizzazione di alta qualità va cliccata l'icona del visualizzatore **viewer.exe** che fa partire il programma **SUITESTENSA** permettendo la visualizzazione della radiografia in modalità professionale.

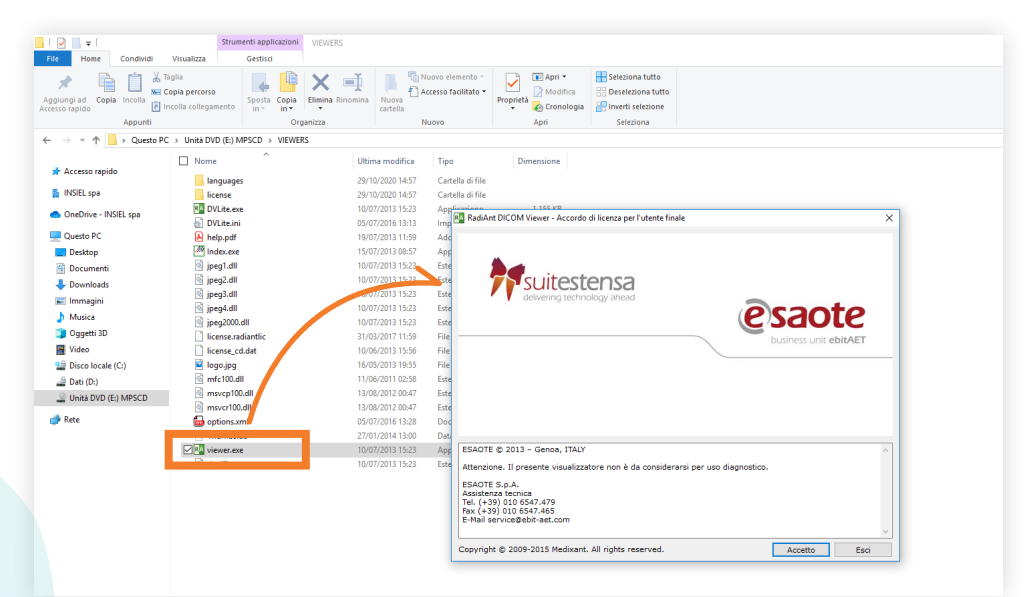

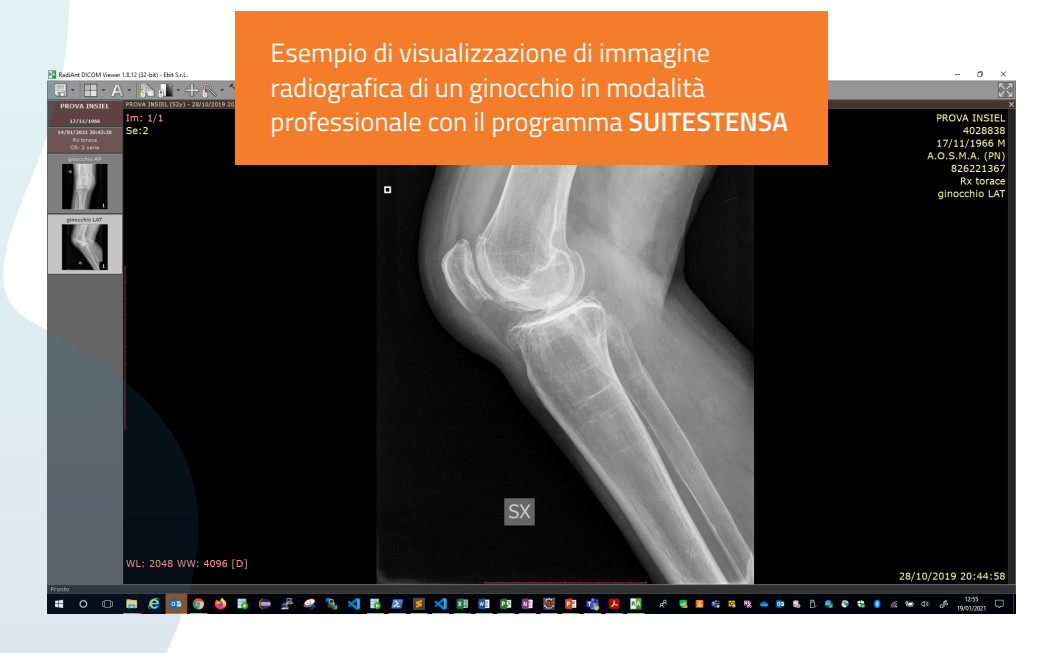

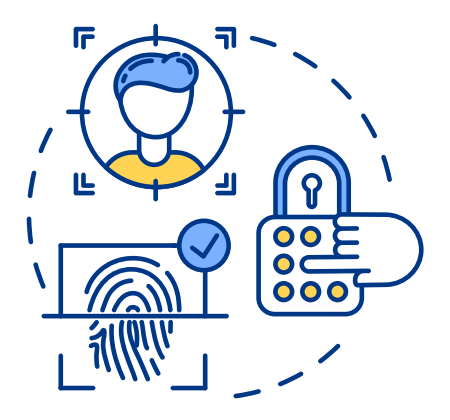

Contenuti a cura di:

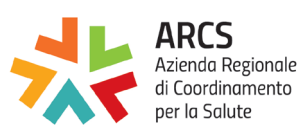

| X                                                                                        | REGIONE AUTONOMA<br>FRIULI VENEZIA GIULIA |                                                                                               |
|------------------------------------------------------------------------------------------|-------------------------------------------|-----------------------------------------------------------------------------------------------|
| Direzione centrale salute, integrazione<br>socio sanitaria, politiche sociali e famiglia |                                           |                                                                                               |
| tel + 39 0<br>fax + 39 0                                                                 | 403775551<br>403775523                    | salute@regione.fvg.it<br>salute@certregione.fvg.it<br>I - 34124 Trieste, Riva Nazario Sauro 8 |

Impaginato realizzato da:

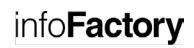